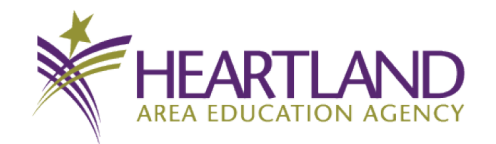

lowa AEAs are pleased to provide Braille transcription services to preK-12 students at no cost to the school. Transcription is provided by Heartland AEA.

The purpose of this doc is to provide information for teachers of visually impaired (TVI) and the IESBVI regarding the statewide Braille transcription services. The AEA Chief Administrators agreed to provide this service statewide in the spring 2023.

This is an introduction to the process for ordering transcription online.

Questions? : <a href="mailto:brailleservices@iowaaea.org">brailleservices@iowaaea.org</a>

## Quick Q&A

Q. Does the TVI, teacher, or paraprofessional need to place the order online, or can they email or send a paper order form?

- A. Online ordering is the new process. We'll be glad to help you through the steps.
- Q. What if I need my items partially contracted?
  - A. Please contact us so we can set up a list of contractions for your student.

Q. I see that I can attach a digital file (Word or PDF) to be transcribed. So how do I get hard copy materials to Heartland AEA?

A. Complete the order online (until you see the Order Confirmation screen) and print a copy, Attach the form to the hard copy material and send to your local AEA.

Q. What if I send a digital file but it's a big order? How are the transcribe materials delivered to my school?

- A. The AEA van system will coordinate delivery and your local AEA will deliver to your school.
- Q. How can I request assistance?
  - A. Email us at brailleservices@iowaaea.org

## Let's get started.

Using the Google Chrome browser, start at <u>http://csonline.heartlandaea.org</u>. You can log in using the same username and password that you use for AEA PD Learning Online (mandatory report and bloodborne pathogens training site).

As you complete the fields on the left, the form is updated.

| lle Transcription Services Form                        |                |                                                                                                    | Q Review My Job     | Help | X Close    |
|--------------------------------------------------------|----------------|----------------------------------------------------------------------------------------------------|---------------------|------|------------|
| ⊙ Job Details                                          | ₽×             | °                                                                                                    |                     |      |            |
| * Job Name                                             | 0              |                                                                                                    |                     |      |            |
| Braille Transcription Services Form                    |                |                                                                                                    |                     |      |            |
| * Quantity 1 * Pages 1                                 | -              |                                                                                                    |                     |      |            |
| Personalization                                        | - <b>1</b>     |                                                                                                    |                     |      |            |
| * Number of Copies                                     |                | Braille Transcription Services                                                                                                    |                     |      |            |
| 1                                                      |                | Contact us at braileservices@iowaaea.org                                                                                                    |                     |      |            |
| • Title                                                |                | TVI/AEA Office: Heartiand AEANewton Date Needed: 8/25/23                                                                                                    |                     |      |            |
| Plant growth                                           |                | Student First Name: Joe Grade: 5                                                                                                    |                     |      |            |
|                                                        |                | Send to: Ms. Smith Number of Conject 1                                                                                                    |                     |      |            |
| * Type<br>Workchoot                                    |                | The Plant growth                                                                                                    |                     |      |            |
| Compt Cont                                             | -              | Life: were decenter                                                                                                    |                     |      |            |
| Pormat Sent                                            |                | Type:<br>Worksheet Booklet Test Picture Book                                                                                                    |                     |      |            |
| t Larris Casas for America 2                           |                |                                                                                                    |                     |      |            |
| Yes                                                    |                | Print version* Digital Yes No                                                                                                    |                     |      |            |
| Paquaet                                                |                | Baquaet                                                                                                    |                     |      |            |
| Literary                                               | ~ •            | Literary Music Textbook Format Tactile Graphics                                                                                                    |                     |      |            |
| Request: Tactile Graphics                              |                | Nemeth Maps Foreign Language Embossables                                                                                                    |                     |      |            |
| No                                                     | ×              | (Dear Brane Labers)                                                                                                    |                     |      |            |
| * Request: Embossables (Clear Braille Labels)          |                | Single Sided Single Spaced Contracted Partially Contracted                                                                                                    |                     |      |            |
| Yes                                                    | ~ <b>I</b>     | Interpoint Double Spaced Uncontracted Digital                                                                                                    |                     |      |            |
| * Form: Single Sided or Interpoint                     |                | Paper Size:                                                                                                    |                     |      |            |
| Single Sided                                           | ~              | ■ 11x11.5                                                                                                    |                     |      |            |
| * Form: Single Spaced or Double Spaced                 |                | 11x11.5 (19 hole punch) 8.5x11 (19 hole punch)                                                                                                    |                     |      |            |
| Single Spaced                                          | ~              | Special Instructions There are no special instructions for this job.                                                                                                    |                     |      |            |
| Form: Contracted, Uncontracted or Partially Contracted |                |                                                                                                    |                     |      |            |
| Contracted                                             | ✓ <sup>2</sup> | "Heartland AEA provides Braille transcription services for lowa preK-12 students. If you have hard copy<br>material to be transcribed, please complete this form and send the material and form to your local AEA. |                     |      |            |
| Form: Digital                                          | - <b>1</b> 17  |                                                                                                    |                     |      |            |
| No                                                     | ~              |                                                                                                    |                     |      |            |
| * Paper Size                                           |                |                                                                                                    |                     |      |            |
| 11X11.5                                                | ~              |                                                                                                    |                     |      |            |
| Special Instructions                                   |                |                                                                                                    |                     |      |            |
| There are no special instructions for this job.        | - 1 B.         |                                                                                                    |                     |      | _          |
|                                                        | Unit P         | trice \$0.00 Total Price \$0.00                                                                                                    | INIOVIE Projects Sa | ve A | dd to Cart |
|                                                        |                |                                                                                                    |                     |      |            |

In the **Special Instructions** section, please indicate if you are sending a hard copy of the materials, when the materials were sent to the AEA, where the materials were sent, and if the files are going to be shared via Google Drive, etc.

Click Add to Cart and preview

Click Add File on the left if you are sending a digital original. If you are sending hard copy material, please continue to the Order Confirmation screen.

| Braille Transcription Services Form                                                                                                    | n                                    |                                                                                                    | Q, Review My Job 🕜 Help | X Close     |
|----------------------------------------------------------------------------------------------------|--------------------------------------|----------------------------------------------------------------------------------------------------|-------------------------|-------------|
| Solution Solution Soluti Solution Solution Solution Solution Solution Solution S | ×                                    |                                                                                                    |                         |             |
| * Job Name                                                                                                    | 0                                    |                                                                                                    |                         |             |
| Test 1                                                                                                    |                                      |                                                                                                    |                         |             |
| * Quantity * Pages                                                                                                    |                                      | AEA Constanting Agendes                                                                                                    |                         |             |
| 1 1                                                                                                    |                                      | Duille Transistin Ousier                                                                                                    |                         |             |
| Print Options                                                                                                    |                                      | Braille Transcription Services                                                                                                    |                         |             |
| - Add Eile                                                                                                    |                                      | Contact us at brailleservices@iowaaea.org                                                                                                    |                         |             |
| Add File                                                                                                    | Þ                                    | TVI/AEA Office: Heartland AEANewton Date Needed: 8/25.23                                                                                                    |                         |             |
|                                                                                                    |                                      | Student First Name: Joe Grade: 5                                                                                                    |                         |             |
|                                                                                                    |                                      | Send to: Ms Smith Number of Copies: 1                                                                                                    |                         |             |
|                                                                                                    |                                      | Title: This is the test title                                                                                                    |                         |             |
|                                                                                                    |                                      | Туре:                                                                                                    |                         |             |
|                                                                                                    |                                      | Worksheet Booklet Test Picture Book                                                                                                    |                         |             |
|                                                                                                    |                                      | Format Sent: Leave Space for Answers:                                                                                                    |                         |             |
|                                                                                                    |                                      | Print version* Digital Yes No                                                                                                    |                         |             |
|                                                                                                    |                                      | Request:     Interval     Interval |                         |             |
|                                                                                                    |                                      | Nemeth Maps Foreign Language Embossables                                                                                                    |                         |             |
|                                                                                                    |                                      | (Cear Braile Labels)                                                                                                    |                         |             |
|                                                                                                    |                                      | Single Sided Single Spaced Contracted Partially Contracted                                                                                                    |                         |             |
|                                                                                                    |                                      | Interpoint Double Spaced Uncontracted Digital                                                                                                    |                         |             |
|                                                                                                    |                                      | Paper Size:                                                                                                    |                         |             |
|                                                                                                    |                                      | ■ 11x11.5 □ 8.5x11                                                                                                    |                         | P           |
|                                                                                                    |                                      | 11x11.5 (19 hole punch)                                                                                                    |                         | ISW         |
|                                                                                                    |                                      | Special Instructions There are no special instructions on this Test 1 job.                                                                                                    |                         | ers t       |
|                                                                                                    |                                      |                                                                                                    |                         | io Fi       |
|                                                                                                    |                                      | "Heartland AEA provides Braille transcription services for lowa preK-12 students. If you have hard copy<br>material to be transcribed, please complete this form and send the material and form to your local AEA.                                                                                                    |                         | ő           |
|                                                                                                    |                                      |                                                                                                    |                         |             |
|                                                                                                    |                                      |                                                                                                    |                         |             |
|                                                                                                    |                                      | HI H 1/1 H HI                                                                                                    | ର୍ କ୍                   | 55%         |
|                                                                                                    | Unit Price \$0.00 Total Price \$0.00 |                                                                                                    | Save                    | Add to Cart |
|                                                                                                    |                                      |                                                                                                    | Gurs                    |             |

## Add to Cart Click the Cart to check out Select Preferred Date in upper left, then click Save Click Proceed to Checkout

| CART                                                                                                    |                                  |                      |                        |                                      |                                   |
|----------------------------------------------------------------------------------------------------|----------------------------------|----------------------|------------------------|--------------------------------------|-----------------------------------|
| Preferred Date FRI August 25 2023 08:00                                                                                                |                                  |                      |                        |                                      |                                   |
| Products           Braille Transcription Services Form           Item Name: Braille Transcription Services Form           Item #: 3137 | Quantity 1 Save for later Remove | Unit Price<br>\$0.00 | Total<br><b>\$0.00</b> | Subtotal:<br>Taxes:<br><b>Total:</b> | \$0.00<br>\$0.00<br><b>\$0.00</b> |
| CONTINUE SHOPPING CLEAR CART                                                                                                    |                                  |                      |                        | PROCEED TO CHECKOUT                  | +                                 |
|                                                                                                    |                                  |                      |                        |                                      |                                   |

Update information if needed—especially the Preferred Delivery

When you select your school from the drop down menu, the Cust ID field will fill in automatically.

Make sure to save your information to your address book for future orders.

If you would like the finished product sent to someone else, please add this to the Delivery Instruction section.

Save

| 0                                                                                               |                     | - 2     |                                                                                                    |                                      |
|-------------------------------------------------------------------------------------------------|---------------------|---------|----------------------------------------------------------------------------------------------------|--------------------------------------|
| Shipping                                                                                        |                     | Payment |                                                                                                    | Finish                               |
| Select a shipping address & shipping op                                                         | otions              |         |                                                                                                    |                                      |
| PREFERRED DELIVERY<br>Please select a shipment type.<br>(Pick-Up at Heartland AEA >><br>ADDRESS |                     |         | Products<br>Braille Transcription Services Form<br>Item Name: Braille Transcription Servi<br>Qty Unit Price | i <b>ces Form</b><br>Total<br>\$0.00 |
| Click "Add from Address Book" to select a building Add from Address Book                        | j in your district. |         | Subtotal:                                                                                                   | \$0.00                               |
| Susan                                                                                           |                     |         | Taxes:                                                                                                    | \$0.00                               |
| * Last Name:                                                                                    |                     |         | Total:                                                                                                    | \$0.00                               |
| * School Building Name:                                                                         |                     |         |                                                                                                    |                                      |
| School Building Address:                                                                        |                     |         |                                                                                                    |                                      |
| * Cust ID (do NOT edit):                                                                        |                     |         |                                                                                                    |                                      |
| * City:                                                                                         |                     |         |                                                                                                    |                                      |

Click Proceed to Payment

## In the PO field, enter No PO.

Click Submit Your Order

| HEARTLAND<br>AREA EDUCATION AGENCY<br>CREATIVE SERVICES                                                                                                    |                                                                                                    |
|----------------------------------------------------------------------------------------------------|----------------------------------------------------------------------------------------------------|
| Shipping Payment                                                                                                    | 3<br>Finist                                                                                                    |
| PAYMENT METHOD<br>Please select a payment type.<br>O Credit Card  PO Number/Bill the School<br>PO NUMBER                                                                                                    | Products Braille Transcription Services Form Item Name: Braille Transcription Services Form Qty Unit Price Tota 1 \$0.00 \$0.00                           |
| <ul> <li>PO Number:</li> <li>No PO</li> <li>If you have a PO Number enter it above. If your district does not require a PO number, you have the option to bill the school by entering "Bill school."</li> </ul> | SubTotal:         \$0.00           Fee:         \$0.00           Shipping:         \$0.00           Taxes:         \$0.00           Total:         \$0.00 |
|                                                                                                    | SUBMIT YOUR ORDER 🗕                                                                                                    |

If you are sending hard copies of the materials, please print this order confirmation page to send with your order.

| Payment                                                                                                    | Finish                                                                                                    |
|----------------------------------------------------------------------------------------------------|----------------------------------------------------------------------------------------------------|
|                                                                                                    |                                                                                                    |
|                                                                                                    |                                                                                                    |
| a copy of this order confirmation when you come to pick up your order.                                                          |                                                                                                    |
| Order Date: 7/6/2023 9:53:15 AM CDT<br>Due Date: 8/25/2023 8:00:00 AM CDT                                                       | Products<br>Braille Transcription Services Form                                                                                                    |
| Print Shop<br>Heartland AEA Creative Services                                                                                   | Qty Unit Price Total<br>1 \$0.00 \$0.00                                                                                                    |
| creativeser/ices@ineartiandaea.org<br>6500 Corporate Drive<br>Johnston<br>IA - Iowa<br>50131<br>United States<br>(2000 255-0405 | Payment Method:<br>Accounting Codes<br>Account #<br>Media Serv Production (3253231110)                                                                                                    |
| Hours Of Operation                                                                                                    | Subtotal \$0.00<br>Shipping \$0.00                                                                                                    |
|                                                                                                    | emphang teres                                                                                                    |
|                                                                                                    | Payment  a copy of this order confirmation when you come to pick up your order.  Creder Date: 7/6/2023 9:53:15 AM CDT Due Date: 8/25/2023 8:00:00 AM CDT Due Date: 8/25/2023 8:00:00 AM CDT Print Shop Print Shop Heartland AEA Creative Services creativeservices@heartlandaea.org 6:500 Corporate Drive Johnston IA - Iowa 5:0131 United States (8:00) 2:55-0405 Hours Of Operation |